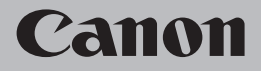

# **Network Setup Troubleshooting**

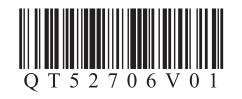

### **Network Setup Troubleshooting**

This manual mainly describes problems you may encounter when setting up a network, and the possible causes and solutions.

Find a description related to your problem and follow the solution.

If you cannot find a description for your problem or if you encounter a problem after setup, refer to the onscreen manual: **Basic Guide/Advanced Guide**.

| Cannot Connect to the Printer                                               | ⇒ <b>P</b> .1     |
|-----------------------------------------------------------------------------|-------------------|
| The Printer is Not Displayed (Detected) on the Canon IJ Network Tool Screen | ⇒ P.1             |
| The Printer is Not Displayed (Detected) on the Printers Screen              | $\Rightarrow$ P.1 |
| The Printer is Not Displayed (Detected) on the Printer Setup Utility Screen | $\Rightarrow$ P.1 |
| The Printer is Not Detected after the Network Environment is Changed        | $\Rightarrow$ P.2 |
| Message is Displayed during Software Installation                           | ⇒ <b>P.2</b>      |
| The Set Printer IP Address Screen is Displayed                              | $\Rightarrow$ P.2 |
| The New port could not be created is Displayed                              | $\Rightarrow$ P.3 |
| Other Troubleshooting Tips                                                  | $\Rightarrow$ P.3 |
| Specifying the Printer's IP Address                                         | $\Rightarrow$ P.3 |
| Changing the Port Name                                                      | $\Rightarrow$ P.4 |
| Restoring the Printer's Default LAN Setting to Perform Setup Again          | $\Rightarrow$ P.4 |
| Printing the Printer's Network Setting Information                          | $\Rightarrow$ P.4 |
| Connection Checklist                                                        | $\Rightarrow$ P.5 |
| Specifications                                                              | ⇒ <b>P.6</b>      |

The following symbols are used in this manual.

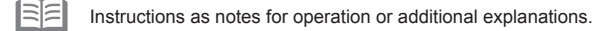

Glossary Explanation of terminology.

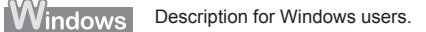

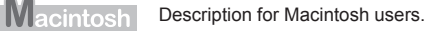

### **Cannot Connect to the Printer**

| The Printer is Not Displayed (Detected) on the Screen                                                                                                    | Canon IJ Network Tool                                                                                                    | The Printer is Not Dis<br>Screen                                                                                                    | played (Detected)                                                                                                    | on the Printer Setup Utility                                                                                                    |
|----------------------------------------------------------------------------------------------------|----------------------------------------------------------------------------------------------------|----------------------------------------------------------------------------------------------------|----------------------------------------------------------------------------------------------------|----------------------------------------------------------------------------------------------------|
| Check                                                                                                    | Windows Macintosh                                                                                                    | Check                                                                                                    |                                                                                                    | Windows Macintosh                                                                                                    |
| Make sure that you follow Check 2 and 3 of "Connection                                                                                                    | Canon IJ Network Tool                                                                                                    |                                                                                                    |                                                                                                    | Mac OS X v.10.4.x                                                                                                    |
| Checklist" on page 5, then click Update (A).                                                                                                    | Setup Printers: Name Type Connected to                                                                                                    | Mac OS X                                                                                                    | v.10.5.x                                                                                                    | Mac OS X v.10.3.9                                                                                                    |
|                                                                                                    | Update:         Configuration           Select the printer was want to set up for the every k, and then cick. (RG), if you have to connect the printer with a USI table; and all a printer         Select the printer was added a printer           @ Register Printer         Cancel         OX                                                                                                    | Constant for the second second s | Avaid Table Marker Sameran<br>a Court<br>a Court<br>c<br>c<br>Add                                                                                 | Caron I) Network                                                                                                    |
| The Printer is Not Displayed (Detected) on the                                                                                                    | Printers Screen                                                                                                    | Check 1<br>Make sure that you follow<br>wait a while until the printe                                                                                                    | Check 1, 2, 4 and 5 of "                                                                                                    | Connection Checklist" on page 5, then                                                                                                    |
| Check                                                                                                    | Windows Macintosh                                                                                                    | Check 2                                                                                                    | F F                                                                                                    |                                                                                                    |
| Check 1<br>Make sure that you follow Check 1, 2, 4 and 5 of<br>"Connection Checklist" on page 5, then click <b>Update</b> (A).<br>Check 2<br>Is the printer connected to a network?<br>Print the network setting information of the printer and<br>make sure that an IP address is obtained.<br>• For details on how to print the network information of the<br>setting information of the | Prese     The state can call rate be denoted.       The state can call rate be denoted.     The state can call rate be denoted.       The state can call rate be denoted.     The denoted call rate are call rate of the denoted call rate be denoted.       The state call rate be denoted call rate of the denoted call rate of the denoted ca | Is the printer connected to<br>Print the network setting in<br>obtained.<br>• For details on how to print t<br>Network Setting Information<br>If the printer is not connect<br>LAN Connection" (Macinto                                                                                                    | a network?<br>nformation of the printer<br>the network information of t<br>" on page 4.<br>ted to a network, perform<br>osh: P.32) in the printed | and make sure that an IP address is<br>he printer, refer to "Printing the Printer's<br>m setup again by referring to "Wired<br>manual: <b>Getting Started</b> . |
| Information" on page 4.                                                                                                    |                                                                                                    | Glossary                                                                                                    |                                                                                                    |                                                                                                    |
|                                                                                                    |                                                                                                    | IP address                                                                                                    |                                                                                                    |                                                                                                    |
| If the printer is not connected to a network, perform setur<br>LAN Connection" (Windows: P.23) in the printed manual:                                                                                                    | again by referring to "Wired<br>Getting Started.                                                                                                    | A numerical identification assig                                                                                                    | gned to each computer or r                                                                                                    | network device connected to a network.                                                                                                    |
| Glossary                                                                                                    |                                                                                                    | •                                                                                                    |                                                                                                    |                                                                                                    |
| IP address                                                                                                    |                                                                                                    | •                                                                                                    |                                                                                                    |                                                                                                    |
| A numerical identification assigned to each computer or network                                                                                                    | device connected to a network.                                                                                                    | •                                                                                                    |                                                                                                    |                                                                                                    |
|                                                                                                    |                                                                                                    | e<br>e<br>e                                                                                                    |                                                                                                    |                                                                                                    |

•

#### The Printer is Not Detected after the Network Environment is Changed

#### Check

Windows Macintosh

Wait until the IP address is assigned to the computer. You may need to restart your computer.

Search for the printer again after confirming a valid IP address is assigned to the computer.

#### Glossary

#### IP address

A numerical identification assigned to each computer or network device connected to a network.

#### The Set Printer IP Address Screen is Displayed

#### Check

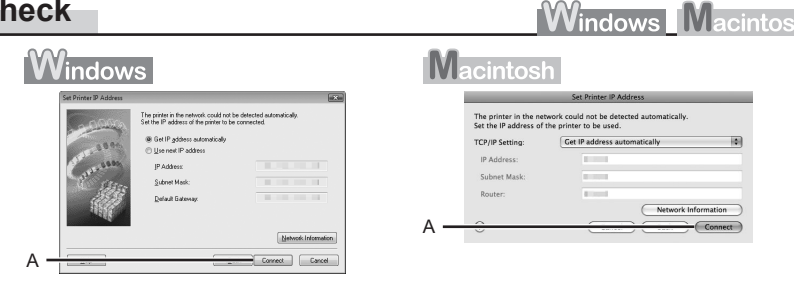

#### Check 1

Make sure that you follow "Connection Checklist" on page 5, then click Connect (A).

#### Check 2

Unplug the network device (router, etc.) from the power outlet and plug it in, then click Connect (A).

#### Check 3

When obtaining an IP address automatically, make sure that the DHCP function of the network device (router, etc.) is active.

· For details on how to check settings of the network device, refer to the manual supplied with the network device or contact its manufacturer.

Activate the DHCP function of the network device, then click Connect (A).

· For details on how to change settings of the network device, refer to the manual supplied with the network device or contact its manufacturer.

#### Check 4

If the problem is not solved even after following Check 1 to 3, specify the IP address of the printer.

· For details on how to specify the IP address, refer to "Specifying the Printer's IP Address" on page 3.

#### Glossary

- DHCP function
- A function that automatically assigns required information (IP address, etc.) to computers connected to the Internet.
- IP address

A numerical identification assigned to each computer or network device connected to a network.

### **Other Troubleshooting Tips**

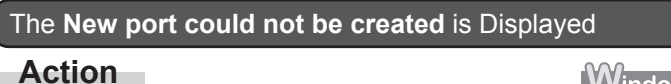

Windows Macintosh

- Uninstall the drivers, then setup the printer again.
- · For the setup procedure, follow the procedures in "Wired LAN Connection" (P.23) and onward in the printed manual: Getting Started.

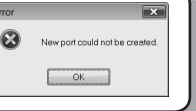

#### Specifying the Printer's IP Address

#### Action

Assign an IP address and other values to the printer manually if, for example, there is no DHCP function in the environment where the printer is used.

Windows Macintosh

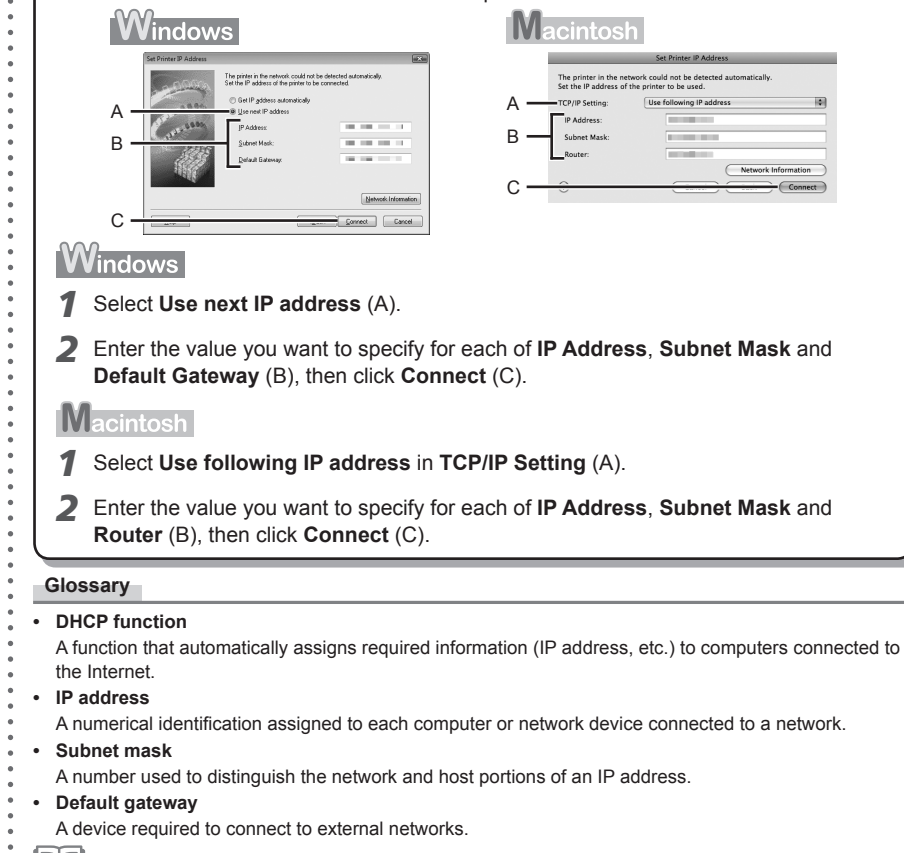

· The printer cannot be used on external networks such as the Internet.

#### Changing the Port Name

#### Note

#### Windows Macintosh

By changing the port name, you can change the name of the printer.

When you set up an additional computer to use the printer whose port name you changed, the
printer is displayed with the changed port name. When two or more computers are set up, the
changed name is displayed.

When multiple computers or printers are present, this can be used to change the name to one that is easy to remember.

### Action

Windows Macintosh

OK Cancel <u>H</u>elp

Port Name: CNBJNP

The port name can be changed by the following procedure.

- 1 Click Set Port Name in the Setup Completion dialog box.
  - The Set Port Name dialog box is displayed.
- **2** Change the port name.
  - Port names should consist of alphanumeric characters and be no longer than 21 characters, excluding the prefix.
  - The port name includes the fixed prefix "CNBJNP\_", which you do not need to enter.

#### Restoring the Printer's Default LAN Setting to Perform Setup Again

#### Action

Use the RESUME/CANCEL button on the printer to restore the default state.

- Disconnect the LAN cable.
- Hold down the RESUME/CANCEL button (A) on the printer until the POWER lamp (B) flashes 10 times, then release the RESUME/ CANCEL button after the tenth flash.

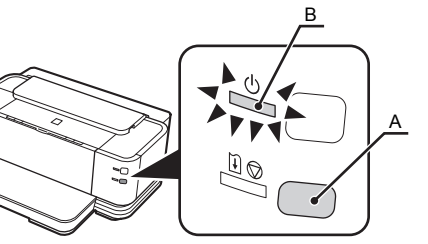

The LAN setting of the printer is now restored to the default state.

 Perform setup again by following the procedures in "Wired LAN Connection" (Windows: P.23, Macintosh: P.32) and onward in the printed manual: Getting Started.

#### <Default State>

TCP/IP setting

Obtain an IP address automatically

#### Printing the Printer's Network Setting Information

#### Action

Use the RESUME/CANCEL button on the printer to print the network setting information.

1 Hold down the **RESUME/CANCEL** 

button (A) on the printer until the **POWER** lamp (B) flashes 6 times, then release the **RESUME**/ **CANCEL** button after the sixth flash.

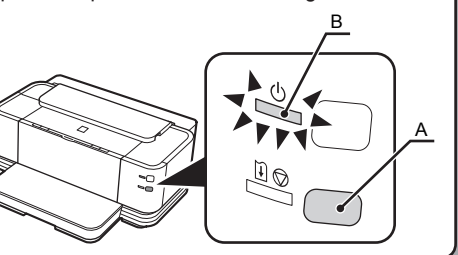

Printing will start.

### **Connection Checklist**

#### Check

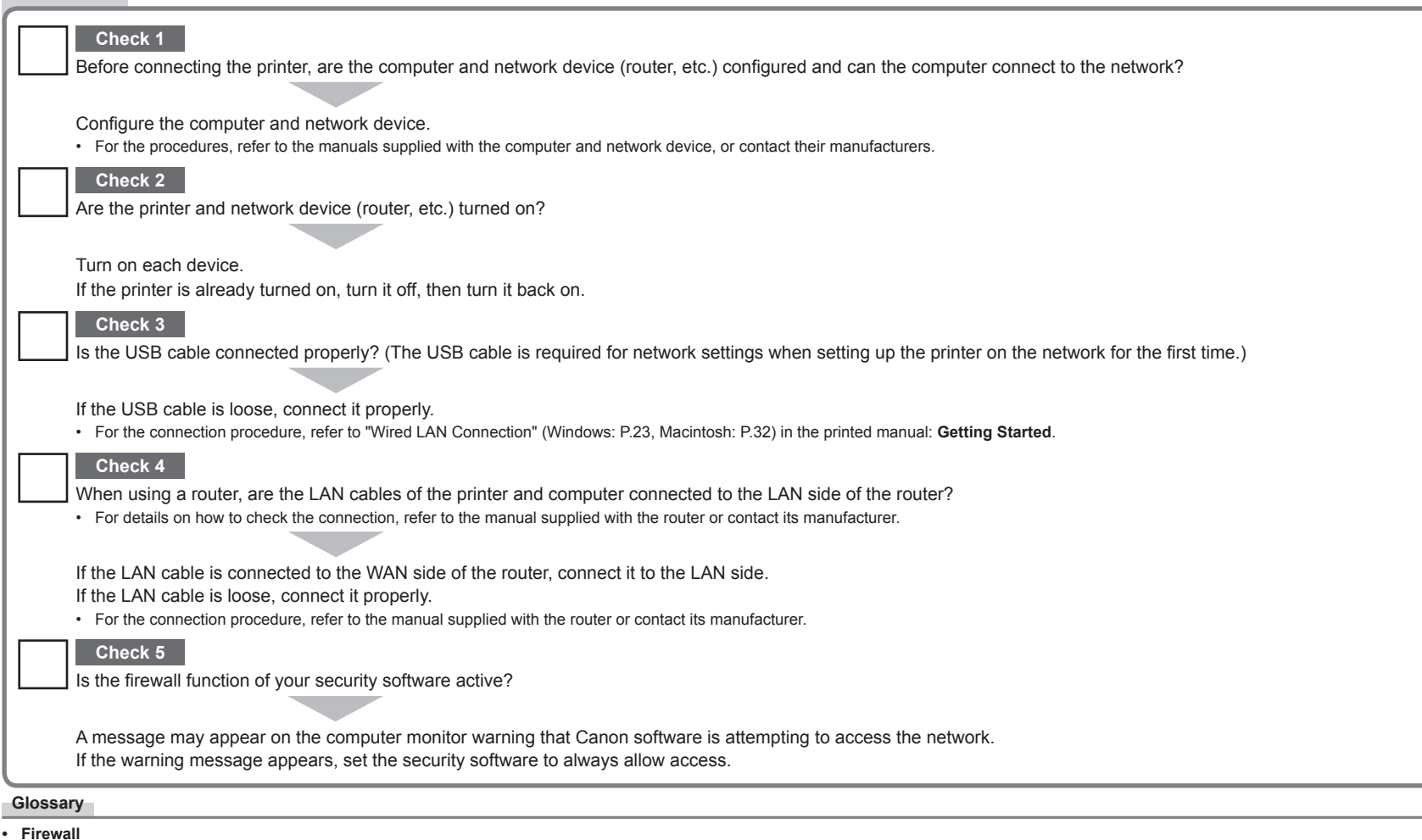

A security measure to protect computers connected to the Internet and corporate networks against unauthorized external access.

### **Specifications**

| General Specifications       |                                                                                                    |  |
|------------------------------|----------------------------------------------------------------------------------------------------|--|
| Printing resolution<br>(dpi) | 4800* (horizontal) x 1200 (vertical)<br>* Ink droplets can be placed with a pitch of<br>1/4800 inch at minimum.                                                                    |  |
| Interface                    | USB Port:<br>Hi-Speed USB*                                                                                                    |  |
|                              | LAN Port:<br>Wired LAN: 100BASE-TX/10BASE-T                                                                                                    |  |
|                              | * A computer that complies with Hi-Speed USB<br>standard is required. Since the Hi-Speed<br>USB interface is fully upwardly compatible<br>with USB 1.1, it can be used at USB 1.1. |  |
| Print width                  | [Cassette] 11.4 inches/290.2 mm<br>(for Borderless Printing: 11.7 inches/297 mm)<br>[Rear Tray] 12.7 inches/322.2 mm<br>(for Borderless Printing: 13 inches/329 mm)                |  |
| Operating<br>environment     | Temperature: 5 to 35°C (41 to 95°F)<br>Humidity: 10 to 90% RH (no condensation)                                                                                                    |  |
| Storage<br>environment       | Temperature: 0 to 40°C (32 to 104°F)<br>Humidity: 5 to 95% RH (no condensation)                                                                                                    |  |
| Power supply                 | AC 100-240V, 50/60 Hz                                                                                                    |  |
| Power consumption            | Printing: Approx. 22 W<br>Standby (minimum): Approx. 1.7 W<br>OFF: Approx. 0.7 W<br>* USB connection to PC                                                                         |  |
| External dimensions          | Approx. 25.5 (W) x 20.4 (D) x 10.2 (H) inches<br>Approx. 647 (W) x 519 (D) x 260 (H) mm $^{\ast}$ With the Paper Support, Front Tray and Front<br>Tray Extension retracted.        |  |
| Weight                       | Approx. 19.8 kg (Approx. 43.7 lb)<br>* With the Print Head and ink tanks installed.                                                                                                |  |
| Print Head/Ink               | Total 3,584 nozzles (BK/Y/PBK each 512<br>nozzles, C/M each 512 x 2 nozzles)                                                                                                    |  |

| Network Specifications    |                                                                                                    |  |
|---------------------------|----------------------------------------------------------------------------------------------------|--|
| Communication<br>protocol | TCP/IP                                                                                                    |  |
| Wired LAN                 | Supported Standards: IEEE802.3u (100BASE-<br>TX)/IEEE802.3 (10BASE-T)<br>Transfer speed: 10M/100Mbps (auto switching) |  |

| Minimum System Requirements                                                                                                    |                                                                                                    |                                                                                                    |  |
|----------------------------------------------------------------------------------------------------|----------------------------------------------------------------------------------------------------|----------------------------------------------------------------------------------------------------|--|
| Conform to the operating system's requirements when higher than those given here.                                               |                                                                                                    |                                                                                                    |  |
|                                                                                                    | Windows                                                                                                    | Macintosh                                                                                                    |  |
| Operating System<br>Processor<br>RAM                                                                                            | Windows Vista, Vista SP1<br>1 GHz processor<br>512 MB                                                                                                    | Mac OS X v.10.5<br>Intel processor, PowerPC G5,<br>PowerPC G4<br>(867 MHz or faster)<br>512 MB                           |  |
|                                                                                                    | Windows XP SP2, SP3<br>300 MHz processor<br>128 MB                                                                                                    | Mac OS X v.10.4<br>Intel processor, PowerPC G5,<br>PowerPC G4, PowerPC G3<br>256 MB                                      |  |
|                                                                                                    | Windows 2000 Professional SP4<br>300 MHz processor<br>128 MB                                                                                                    | Mac OS X v.10.3.9<br>PowerPC G5, PowerPC G4,<br>PowerPC G3<br>128 MB                                                     |  |
| Browser                                                                                                    | Internet Explorer 6 or later                                                                                                    | Safari                                                                                                    |  |
| lard Disk Space                                                                                                    | 450 MB<br>Note: For bundled software<br>installation.                                                                                                    | 600 MB<br>Note: For bundled software<br>installation.                                                                    |  |
| D-ROM Drive                                                                                                    | Required                                                                                                    |                                                                                                    |  |
| Display                                                                                                    | SVGA 800 x 600                                                                                                    | XGA 1024 x 768                                                                                                    |  |
| Windows: Operati<br>pre-installed.<br>To upgrade from the Canon inkjet p<br>Macintosh: Hard I<br>Extended.<br>Internet Explorer | ion can only be guaranteed on a P<br>Windows XP to Windows Vista, firs<br>printer.<br>Disk must be formatted as Mac OS<br>7 or later is required to install Easy | C with Windows Vista, XP or 2000<br>t uninstall software bundled with<br>Extended (Journaled) or Mac OS<br>-WebPrint EX. |  |
|                                                                                                    |                                                                                                    |                                                                                                    |  |

| Additional System Requirements for the On-Screen<br>Manuals                                                                                                    |                                                                                                    |  |
|----------------------------------------------------------------------------------------------------|----------------------------------------------------------------------------------------------------|--|
| Windows                                                                                                    | Macintosh                                                                                                    |  |
| Browser: Easy Guide Viewer<br>Note: Internet Explorer 6 or later must be<br>installed. The on-screen manual may not<br>be displayed properly depending on your<br>operating system or Internet Explorer<br>version. We recommend that you keep<br>your system up to date with Windows<br>Update. | Browser: Easy Guide Viewer<br>Note: The on-screen manual may not be<br>displayed properly depending on your<br>operating system or Safari version. We<br>recommend that you keep your system<br>up to date. |  |

Specifications are subject to change without notice.

About Consumables

Consumables (ink tanks / FINE Cartridges) are available for 5 years after production has stopped.

## Canon